## Initially setting or resetting your account password with Microsoft

\*Note: To complete this process, you will require access to the email and phone number you used when registering.

Prior to logging into College services you will need to first set your account password, to do this visit:

https://passwordreset.microsoftonline.com/passwordreset#!/

Start by entering your @gulfcoast.edu email address and fill in the captcha field

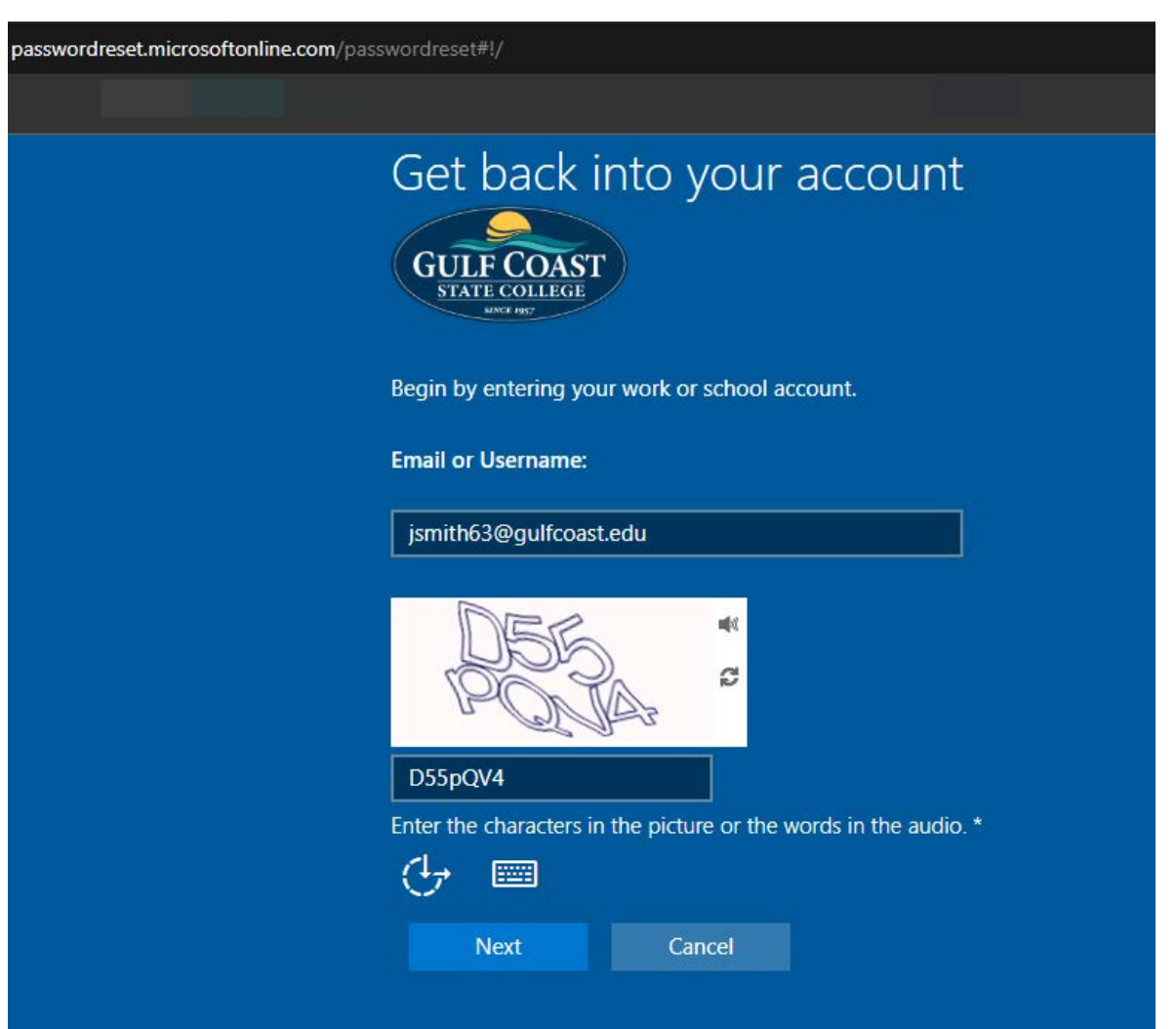

On the next screen, from the pull down select the Email my alternate email method.

Once selected, it will provide you a hint which email you used.

Press Next and check the mailbox for an email from: Microsoft on behalf of Gulf Coast State College

| Get back in                                      | nto your a                                      | iccount                       |     |
|--------------------------------------------------|-------------------------------------------------|-------------------------------|-----|
| Please choose the cor                            | ntact method we sho                             | uld use for verificati        | on: |
| Email my alternate er                            | mail                                            | ~                             |     |
| What email would you je******@gmail.con          | u like to use for verif                         | ication?                      |     |
| You will receive an em<br>your alternate email a | ail containing a verifi<br>ddress (je*******@gr | ication code at<br>nail.com). |     |
|                                                  |                                                 |                               |     |
| ( <del> </del> )                                 |                                                 |                               |     |
| Next                                             | Cancel                                          |                               |     |

In the email will be 6-digit verification code, enter the code into the screen to verify and press Next

| Get back i            | nto your a           | account           |                  |    |  |
|-----------------------|----------------------|-------------------|------------------|----|--|
| Please choose the co  | ntact method we sho  | uld use for ver   | ification:       |    |  |
| Email my alternate e  | mail                 | ~                 |                  |    |  |
| We've sent an email r | nessage containing a | a verification co | ode to your inbo | х. |  |
| 637574                |                      |                   |                  |    |  |
| Are you having a prot | olem?                |                   |                  |    |  |
| 0                     |                      |                   |                  |    |  |
| Next                  | Cancel               |                   |                  |    |  |
|                       |                      |                   |                  |    |  |
|                       |                      |                   |                  |    |  |
|                       |                      |                   |                  |    |  |
|                       |                      |                   |                  |    |  |

This satisfies one alternate method, next from the pull down choose the second method for Verification

Select Text my Mobile phone

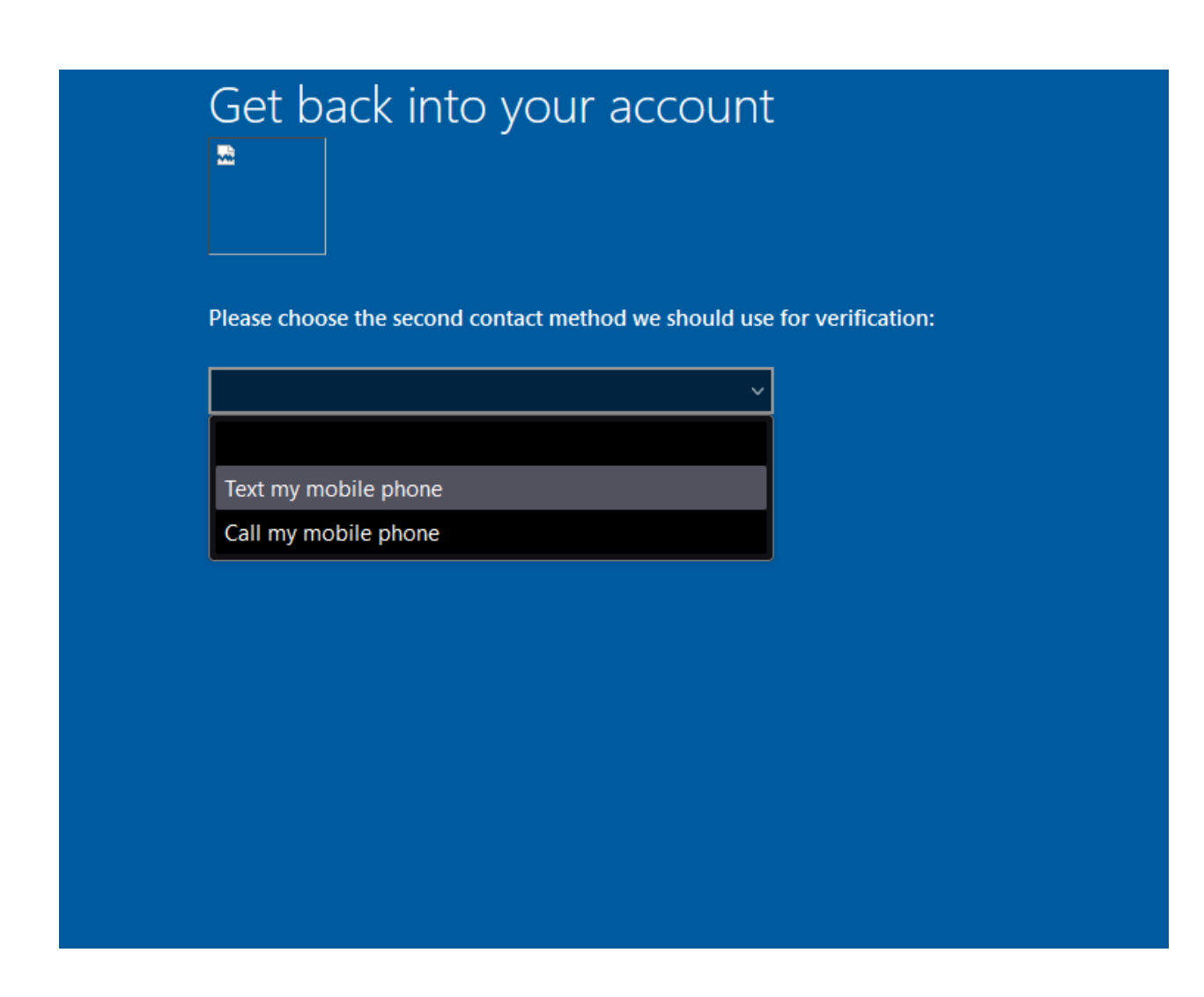

Once selected, it will provide you a hint which number you have on file.

| Get back into your accou                                                                                                    | nt                    |
|----------------------------------------------------------------------------------------------------|-----------------------|
| Please choose the second contact method we should<br>Text my mobile phone                                                                                                    | use for verification: |
| What phone number would you like to use for verifie                                                                                                    | cation?               |
| In order to protect your account, we need you to enter<br>your complete mobile phone number (**********27)<br>below. You will then receive a text message with a<br>verification code which can be used to reset your<br>password. |                       |
| <b>B</b> 27                                                                                                    |                       |
| Next Cancel                                                                                                    |                       |
|                                                                                                    |                       |

Press Next and check your phone for the 6-digit verification code, enter the code into the screen to verify and press Next

| Get back i            | nto your a         | account                                 |                    |      |  |
|-----------------------|--------------------|-----------------------------------------|--------------------|------|--|
| Please choose the sec | cond contact metho | d we should use                         | e for verification | :    |  |
| lext my mobile phor   | ie                 | ~ ~ · · · · · · · · · · · · · · · · · · | <br>d- t           |      |  |
| We've sent you a text | message containin  | g a verification                        | code to your ph    | one. |  |
| 407465                |                    |                                         |                    |      |  |
| Try again             |                    |                                         |                    |      |  |
| Contact your administ | rator              |                                         |                    |      |  |
| ( <del>]</del> , 📼    |                    |                                         |                    |      |  |
| Next                  | Cancel             |                                         |                    |      |  |
|                       |                    |                                         |                    |      |  |
|                       |                    |                                         |                    |      |  |
|                       |                    |                                         |                    |      |  |

Now that you've verified yourself with two alternate methods, you will be able to set your password.

Your password needs to be a minimum of 16 characters which can include spaces

\*Note: The password you set will be checked against a database of known easily guessed, bad and banned passwords.

| Get back into your ac                                                                       | count                                              |
|---------------------------------------------------------------------------------------------|----------------------------------------------------|
| Create a new password                                                                       |                                                    |
| Enter new password:                                                                         |                                                    |
| •••••                                                                                       |                                                    |
| Confirm new password:                                                                       |                                                    |
| ••••••                                                                                      |                                                    |
| Unfortunately, your password contains a word<br>Please try again with a different password. | phrase, or pattern that makes it easily guessable. |
| ( <del>]</del> -                                                                            |                                                    |
| Next Cancel                                                                                 |                                                    |
|                                                                                             |                                                    |
|                                                                                             |                                                    |

Once you've set your password, your set, your can then log into to <u>https://mygcsc.gulfcoast.edu</u>

## Get back into your account

Your password has been reset

We've reset your password successfully, but you'll have to wait a few minutes before the changes are committed to the cloud. After these changes are committed, you'll be able to use your new password wherever you sign in with a work or school account.

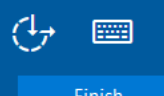